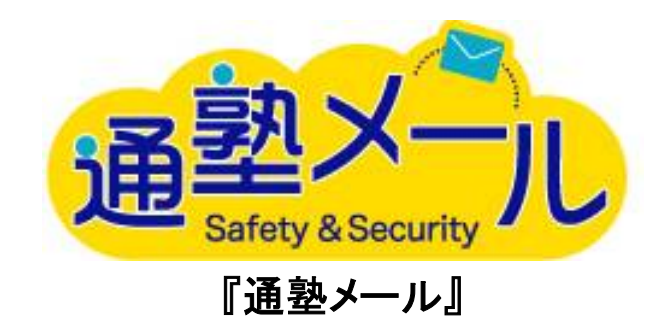

# A プラン(生徒がバーコードリーダーでスキャンする場合

## 通塾メールマニュアル(生徒がバーコードリーダーでスキャンする場合)

◎通塾メールとは

通塾メールとは、塾用の入退室メール配信システムです。

生徒が各自のバーコードをスキャンすることで、生徒の保護者に入退室の完了をお知らせするメールを送信することができます。

バーコードシートは各塾にて印刷可能。新規生徒登録時やバーコードシート紛失時に低コストで再発行できます。

また、生徒の入退室履歴の確認や、複数名の保護者や講師へ一斉にメールを送信することができます。

また、メールテンプレートを最大 100 種類まで登録可能。一斉送信機能と共に、緊急時のメール送信など素早い対応をサポートします。 ※バーコードリーダーとパソコンでインターネットに接続できる環境が必要です。

## 目次

- ログイン・ログアウト・・・・・4
   マスター登録・・・・・・・・6
   生徒・講師登録・・・・・・・・・7
   バーコード印刷・宛名印刷・・・11
   生徒スキャン専用画面 ・・・・13
   入退室状況 ・・・・・・・・・14
   入退室履歴 ・・・・・・・・・15
   メール送信履歴 ・・・・・・・・17
   生徒一覧・一斉送信 ・・・・・19
- **10. 講師一覧・一斉送信・・・・・**23

# 1. ログイン・ログアウト

- ① アドレスバーに URL を入力し、管理画面にアクセスします。
- ② BASIC 認証 I D、BASIC 認証パスワードを入力し、OK ボタンをクリックします。
- ③ ユーザ I D、パスワードを入力し、ログインボタンをクリックします。

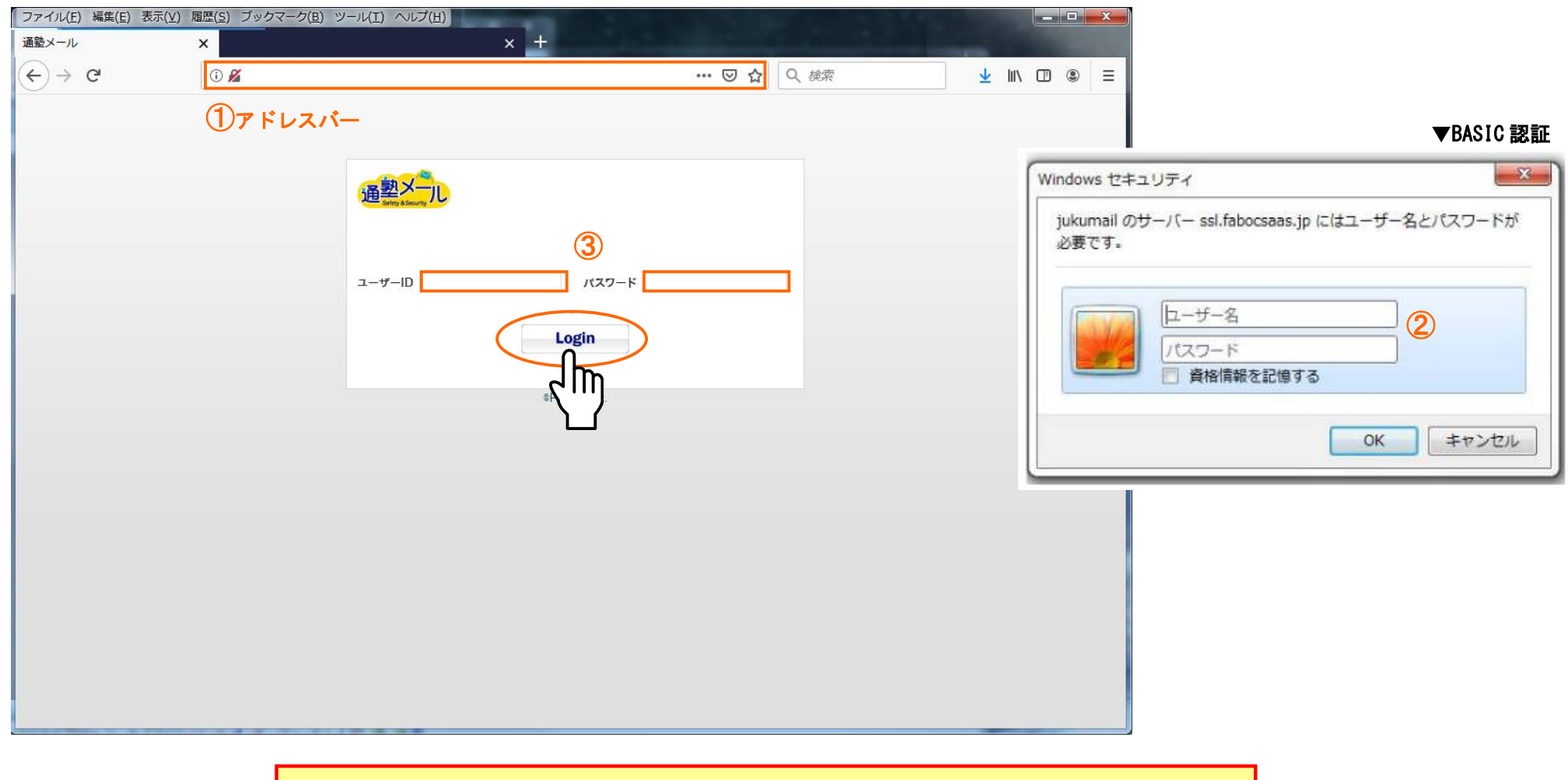

5回連続でログインに失敗するとアカウントがロックされ、ログインできなくなります。 アカウントがロックされてしまった場合は、弊社までご連絡ください。 ④ホーム画面が開きます。ログアウトする場合は、画面右上のログアウトボタンをクリックしてください。

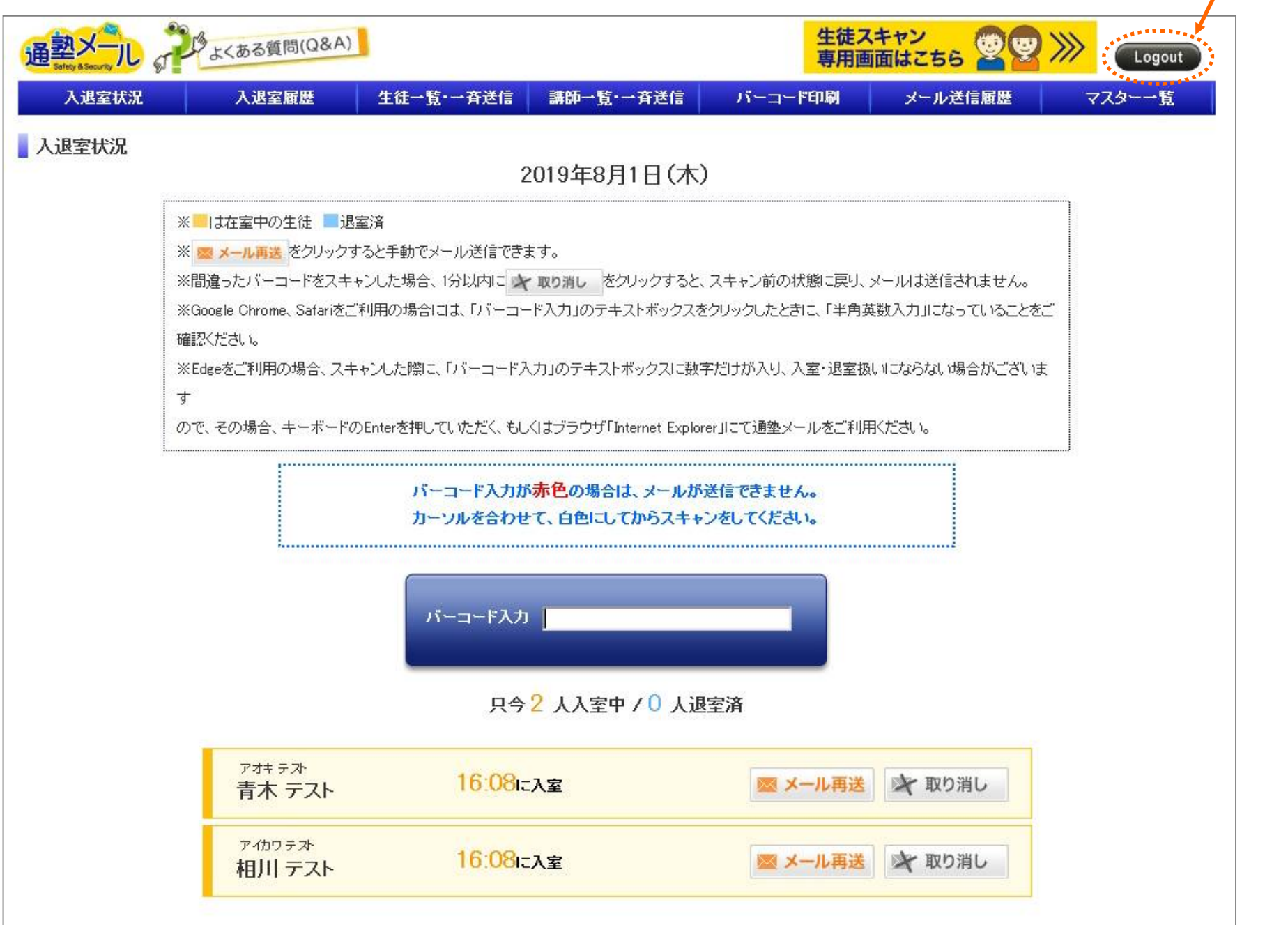

ログアウト

## 2. マスター登録

①画面上部にあるメニューの 通塾メール よくある質問(Q&A) 生徒スキャン 「マスターー覧」をクリック Logout 専用画面はこちら します。 入退室状況 バーコード印刷 マスター一覧 入退室履歴 生徒一覧・一斉送信 講師一覧・一斉送信 メール送信履歴 ۳Ŀ 入退室状況 ②マスターー覧が開きます。 講師一覧・一斉送信 入退室状況 生徒一覧·一斉送信 入退室履歴 バーコード印刷 \*-マスター一覧 入室メールの登録 入室メールの件名と本文を登録します。 (2)-1退室メールの登録 退室メールの件名と本文を登録します。 生徒宛のメールテンブレート 入室・退室以外のメールを生徒に送付する際に使うテンプレート。 2)-2 講師宛のメールテンプレート 講師にメールを送付する際に使うテンプレート。 (2)-3 メール送信元 送信元のメールアドレスと署名。 生徒登録 生徒登録·生徒一覧。 (2)-4講師登録 講師登録·講師一覧。

【2-1】入室メールの登録、退室メールの登録

入室・退室メールの件名や本文の登録をします。ここで登録した件名と内容が、バーコードをスキャンした生徒の保護者へと届きます。

【2-2】生徒宛、講師宛のメールテンプレート

生徒や講師にメールを送る際に、テンプレートをプルダウンから選ぶことができます。ここではそのテンプレートのタイトルや件名、内容を登録します。

#### 【2-3】メール送信元

メールの送信元アドレスと署名を一つのアカウントにつき1件まで登録することができます。メール送信元を変更される場合は弊社までご連絡ください。 「迷惑メール対策」「なりすましメール対策」の設定変更に関する資料の変更が必要な場合、再送させていただきます。

#### 【2-4】生徒登録·講師登録

生徒・講師の一覧、新規登録ができます。生徒、講師情報の修正や削除はここから編集します。

## 3. 生徒·講師登録

### <生徒登録>

「マスター一覧」から「生徒登録」をクリック。
 2 生徒一覧が開きます。

メインメニューの「生徒登録」をクリック。

③生徒の情報を入力します。

送信先メールアドレスを2つまで登録出来ます。 「送信先メールアドレス選択」にて送信先を指定して ください。

入力したら「登録」ボタンをクリック。

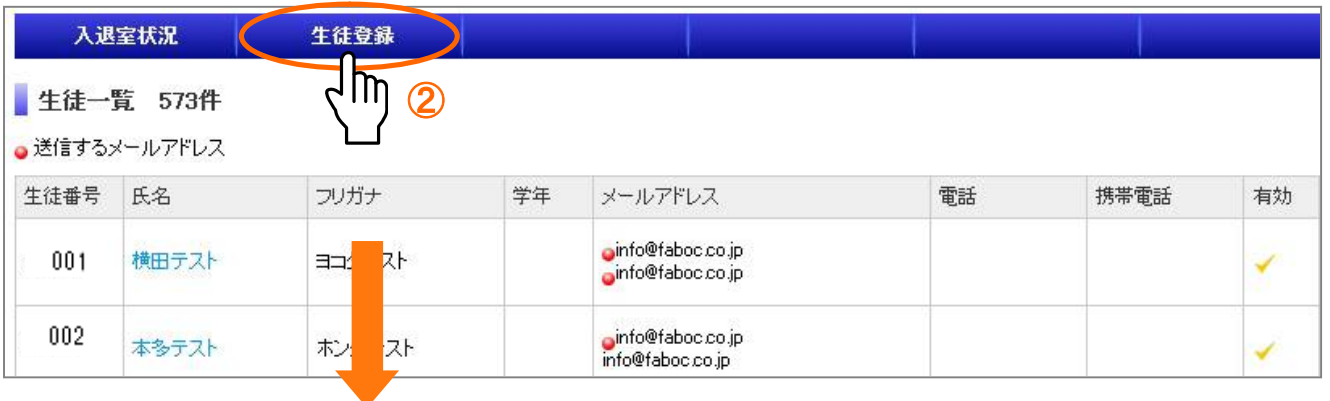

| 入退室状況                      | 生徒一覧            |            |               |
|----------------------------|-----------------|------------|---------------|
| 生徒登録<br>は必須入力              |                 |            |               |
| 生徒名 <mark>※</mark>         | 姓横田             | 名テスト       |               |
| フリガナ <mark>※</mark>        | 339             | テスト        |               |
| 教室                         | 181918          |            |               |
| メールアドレス1                   | info@faboc.co.j | p          |               |
| メールアドレス2                   | info@faboc.co.j | p          |               |
| 送信メールアドレス選択 <mark>※</mark> | メールアドレス         | ス1のみに送1▼ 🔨 |               |
| 電話                         | 03-0000-0000    |            |               |
| 携帯                         | 090-0000-0000   |            | メールアドレス1のみに送  |
| FAX                        | 03-0000-0000    |            | メールアドレス1のみに送付 |
| 生徒番号                       | 001             |            | メールアドレス2のみに送付 |
| 生年月日                       |                 |            | 両方に送付         |
| 留年                         | 選択 ▼            |            |               |
| 有効                         | 9               |            |               |
|                            |                 | 523        |               |
|                            | E               |            |               |

④生徒が登録され、生徒一覧を見ると、送信先メールアドレスには●マークがついています。

| 入退                                      | 室状況           | 生徒登録   |    |                                       |              |               |    |    | マスター一覧 |
|-----------------------------------------|---------------|--------|----|---------------------------------------|--------------|---------------|----|----|--------|
| 生徒一                                     | 覧 573件        |        |    |                                       |              |               |    |    |        |
| <ul> <li>送信する;</li> <li>生徒番号</li> </ul> | メールアドレス<br>氏名 | フリガナ   | 学年 | メールアドレス                               | 電話           | 携帯電話          | 有効 | 教室 |        |
| 001                                     | 横田テスト         | ヨコタテスト |    | info@faboc.co.jp<br>info@faboc.co.jp  | 03-0000-0000 | 090-0000-0000 | ×  | -  | 修正     |
| 002                                     | 本多テスト         | ホンダテスト |    | oinfo@faboc.co.jp<br>info@faboc.co.jp | 03-0000-0000 | 090-0000-0000 | 1  |    | 修正     |
| 003                                     | 保坂テスト         | ホサカテスト |    | ₀info@faboc.co.jp<br>info@faboc.co.jp | 03-0000-0000 | 090-0000-0000 | ~  | -  | 作      |

⑤生徒情報を編集または削除する場合は、「修正」ボタンをクリック。

生徒情報を編集する場合は内容を変更し、「登録」ボタンを クリックしてください。

生徒を削除する場合は「削除」ボタンをクリックしてください。 ※メール送信履歴がある場合、生徒を削除することはできません。 「有効」のチェックを外し、生徒を無効化してください。

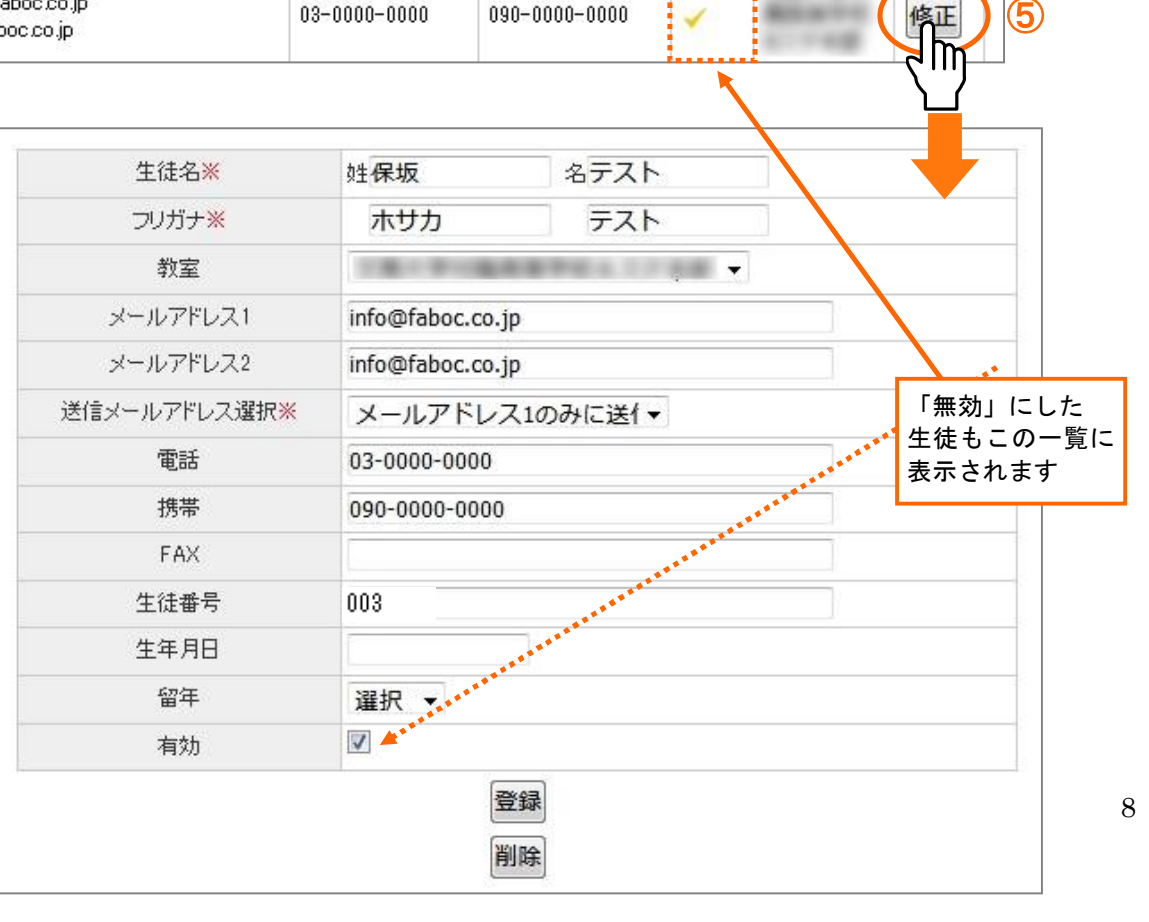

## <講師登録>

「マスターー覧」から「講師登録」をクリック。
 ②講師一覧が開きます。

メインメニューの「講師登録」をクリック。

| 入退室  | 副 一 二 二 二 二 二 二 二 二 二 二 二 二 二 二 二 二 二 二 | 登録     |                  |    |      |          |
|------|-----------------------------------------|--------|------------------|----|------|----------|
| 講師一覧 | :1件                                     | 1) 2   |                  |    |      |          |
| 講師番号 | 氏名                                      | フリガナ   | メールアドレス          | 電話 | 携帯電話 | 有効       |
|      | 山田太郎                                    | ヤマダタロウ | info@faboc.co.jp |    |      | <b>~</b> |
|      |                                         |        |                  |    |      |          |

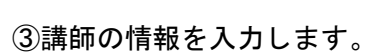

送信先メールアドレスを1つのみ登録出来ます。 「メールアドレス」にて送信先を指定してください。 入力したら「登録」ボタンをクリック。

| 入退室状況                  | 講師一覧             |
|------------------------|------------------|
|                        |                  |
| 講師名 <mark>※</mark>     | 姓山田 名花子          |
| フリガナ                   | ヤマダ ハナコ          |
| 教室 <mark>※</mark>      | T                |
| メールアドレス <mark>※</mark> | info@faboc.co.jp |
| 電話                     | 00-0000-0000     |
| 携帯電話                   | 000-0000-0000    |
| 講師番号                   | 002              |
| 有効                     |                  |
|                        | 登録               |
| L                      | 4 m              |

 入退室状況
 講師登録
 マスター一覧

 講師一覧 2件

| 講師番号 | 氏名   | フリガナ   | メールアドレス          | 電話           | 携帯電話          | 有効                                                                                                    | 教室 |    |    |
|------|------|--------|------------------|--------------|---------------|----------------------------------------------------------------------------------------------------|----|----|----|
| 001  | 山田太郎 | ヤマダタロウ | info@faboc.co.jp | 00-0000-0000 | 000-0000-0000 | <b>~</b>                                                                                                    |    | 修正 |    |
| 002  | 山田花子 | ヤマダハナコ | info@faboc.co.jp | 00-0000-0000 | 000-0000-0000 | <ul> <li>Image: A set of the set of the</li></ul> | (  | 修正 | (5 |
|      | ·    | ,      | •                |              |               |                                                                                                    | •  | 2m |    |

⑤講師を編集または削除する場合は、「修正」ボタンをクリック。

講師情報編集する場合は内容を変更し、「登録」ボタンを クリックしてください。

講師を削除する場合は「削除」ボタンをクリックしてください。 ※メール送信履歴がある場合、講師を削除することはできません。

「有効」のチェックを外し、講師を無効化してください。

| ·                      |                  |
|------------------------|------------------|
| 入退室状況                  | ■講師一覧            |
| 進師登録                   |                  |
| *は必須入力                 |                  |
| 講師名※                   | 姓山田 名花子          |
| フリガナ                   | ヤマダ ハナコ          |
| 教室 <mark>※</mark>      |                  |
| メールアドレス <mark>※</mark> | info@faboc.co.jp |
| 電話                     | 00-000-0000      |
| 携帯電話                   | 000-0000-0000    |
| 講師番号                   | 002              |
| 有効                     |                  |
|                        | 登録               |
|                        | 削野余              |

## 4. バーコード印刷・宛名印刷

生徒のバーコード、生徒宛・保護者宛の宛名を一括して印刷することができます。

 メインメニューから「バーコード・宛名印刷」を クリック。

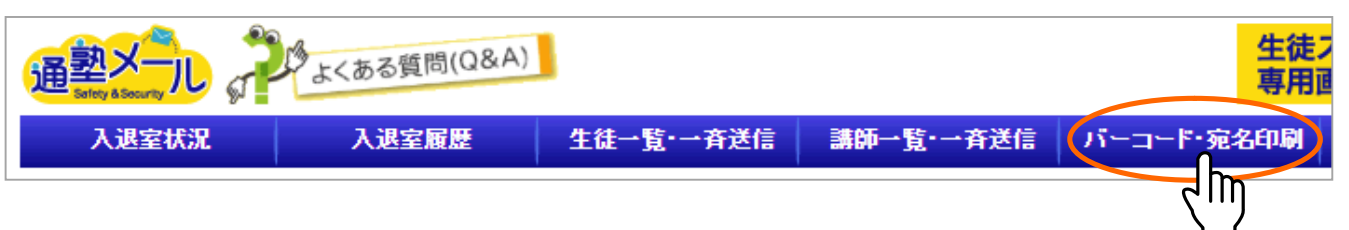

- ② バーコード・宛名印刷画面が開きます。印刷したい PDF アイコンをクリック。
- ③ 「バーコード印刷」をクリックすると、全生徒のバーコードが表示されますので印刷してください。 ※マスターで生徒一覧から生徒を削除、または有効のチェックを外すと、PDF にその生徒は表示されなくなります。

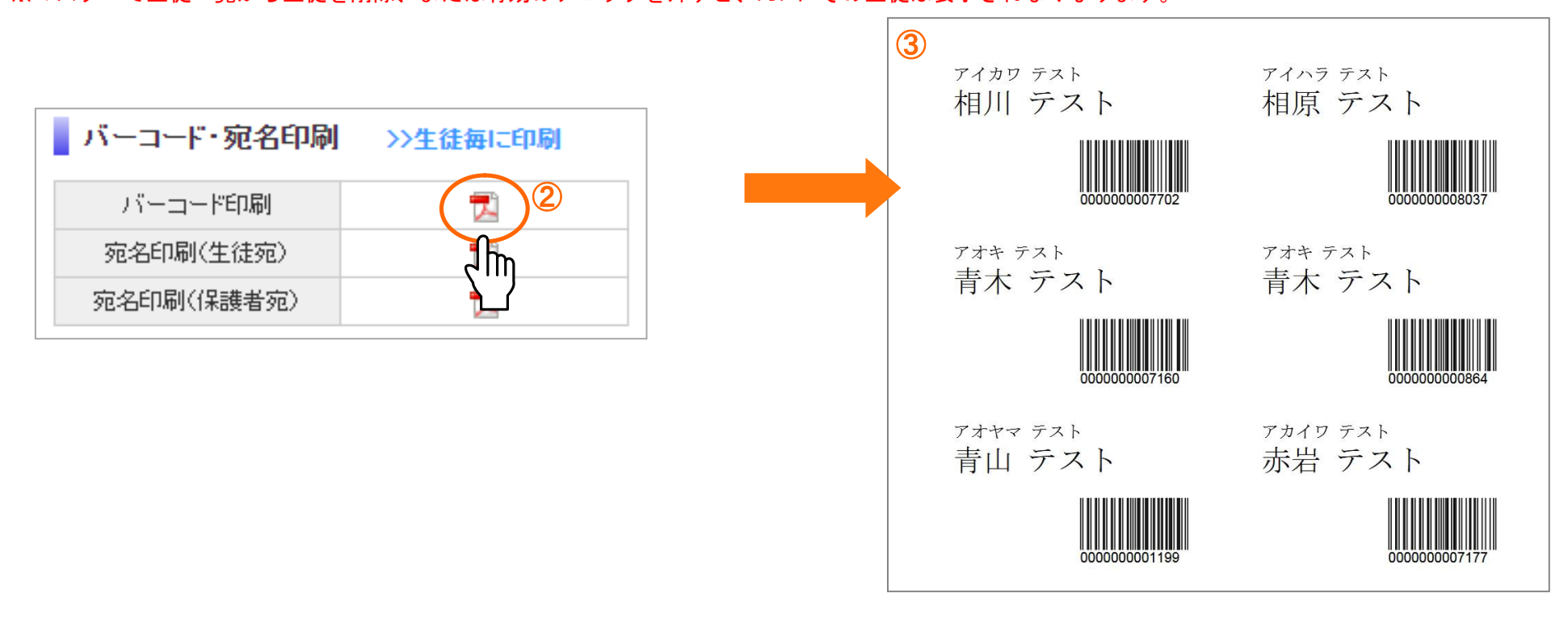

マスターで登録した生徒のバーコードを自動発番し、一覧で表示します。

#### 特定の生徒を選んでバーコード・宛名を印刷

①特定の生徒のバーコードまたは宛名を印刷する場合は、「生徒毎に印刷」をクリック。

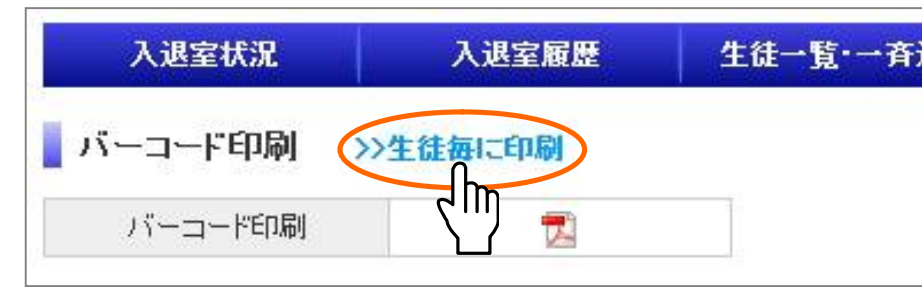

②生徒一覧が表示されます。印刷したい生徒にチェックマークを入れて、バーコードを印刷したい場合は「バーコード印刷」ボタンをクリック、宛名を印刷したい場合は「宛名印刷(生徒宛)」または「宛名印刷(保護者宛)」ボタンをクリックすると、チェックした人のみ表示されます。

| バーコ              | ード・宛名印刷 >  | >一括で印刷       |    |                                       |     | <sup>アサカラスト</sup><br>洮香 テスト   | アサハラ テスト<br>浅原 テスト |
|------------------|------------|--------------|----|---------------------------------------|-----|-------------------------------|--------------------|
| バーコード            | 印刷 宛名印刷(生徒 | 宛) 宛名印刷(保護者宛 | D  |                                       |     |                               |                    |
| 生流               | 生徒名        | フリガナ         | 学年 | E-mail                                | ED刷 | 00000000000000017             | 000000000024       |
| <sup>1</sup> 2–2 | 浅香テスト      | アサカテスト       |    | oinfo@faboc.co.jp<br>info@faboc.co.jp | V   | <sup>アシガキ テスト</sup><br>苫垣 テスト |                    |
| 2                | 浅原テスト      | アサハラテスト      |    | oinfo@faboc.co.jp<br>info@faboc.co.jp |     |                               |                    |
| 3                | 芦垣テスト      | アシガキテスト      |    | oinfo@faboc.co.jp<br>info@faboc.co.jp |     | 000000000031                  |                    |
| 4                | 安倍テスト      | アベテスト        |    | oinfo@faboc.co.jp<br>info@faboc.co.jp |     |                               |                    |
| 5                | 伊藤テスト      | イトウテスト       |    | oinfo@faboc.co.jp<br>info@faboc.co.jp |     |                               |                    |
| 6                | 大沼テスト      | オオヌマテスト      |    | oinfo@faboc.co.jp<br>info@faboc.co.jp |     |                               |                    |
| 7                | 金沢テスト      | カナザワテスト      |    | oinfo@faboc.co.jp<br>info@faboc.co.jp |     |                               |                    |
| 8                | 末岡テスト      | スエオカテスト      |    | oinfo@faboc.co.jp<br>info@faboc.co.jp |     |                               |                    |
| 9                | 坪井テスト      | ツボイテスト       |    | einfo@faboc.co.jp                     |     |                               |                    |

## 5. 生徒スキャン専用画面

①画面右上の「生徒スキャン専用画面はこちら」と書いてあるバナーをクリックすると
 生徒スキャン専用ページが別窓で開きます。

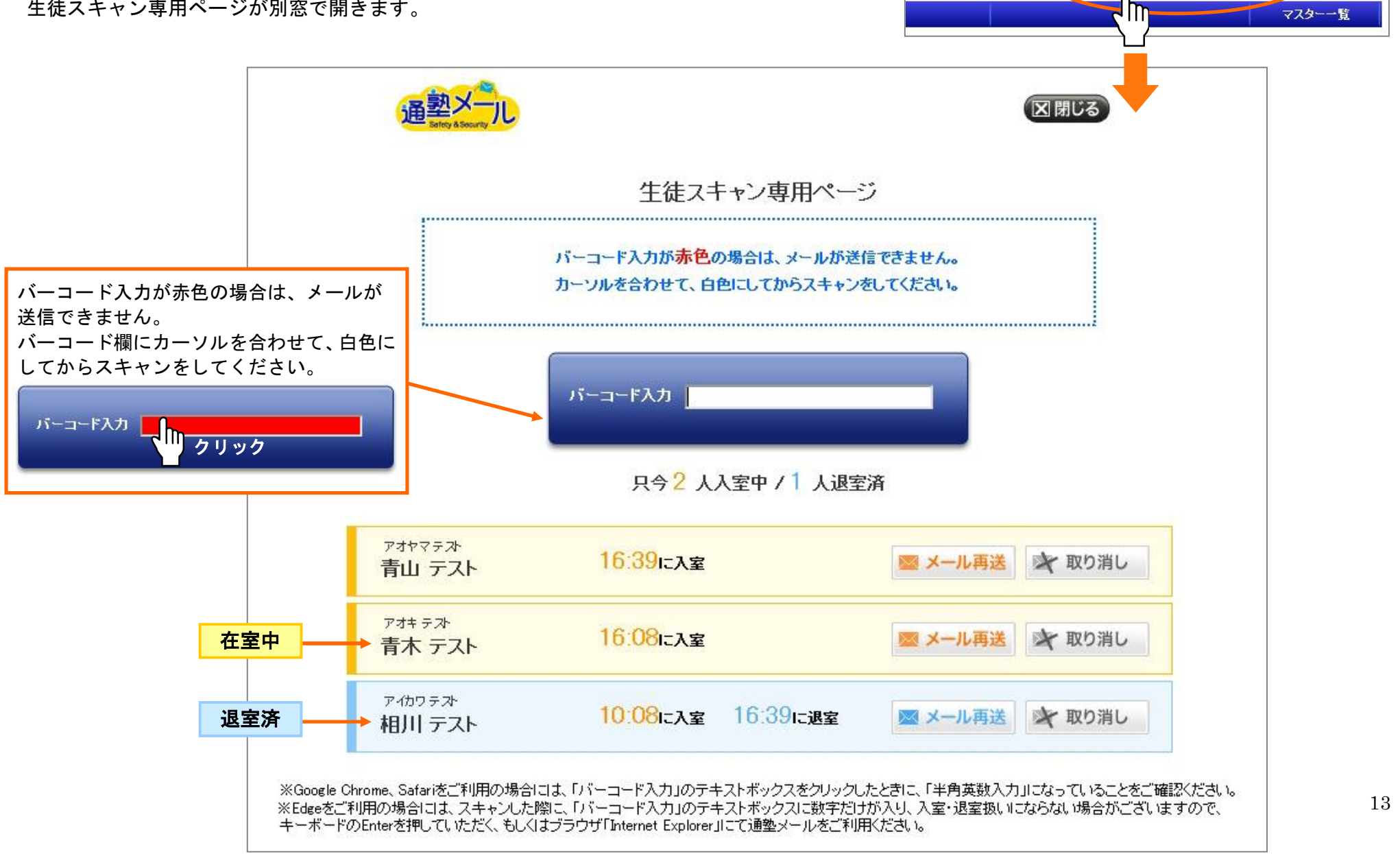

生徒スキャン

専用画面はこちら

19

Logout

# 6. 入退室状況

「生徒スキャン専用画面」でバーコードを読み取ると、バーコードから得た生徒名や入退室時間が表示されます。 在室中の生徒は列が黄色で、退室済みの生徒は水色で表示されます。

| 通<br>题<br>X<br>Solety & Socurty                               |                                                                                                    |                                                                                                    |                                                                                                    | 区閉じる                                                                                                    |                                                                                                    |                                                                                                    |
|---------------------------------------------------------------|----------------------------------------------------------------------------------------------------|----------------------------------------------------------------------------------------------------|----------------------------------------------------------------------------------------------------|----------------------------------------------------------------------------------------------------|----------------------------------------------------------------------------------------------------|----------------------------------------------------------------------------------------------------|
|                                                               | 生徒スキャン                                                                                                    | ノ専用ページ                                                                                                    | ;                                                                                                    |                                                                                                    |                                                                                                    |                                                                                                    |
|                                                               | バーコード入力が <mark>赤色</mark> の場合<br>カーソルを合わせて、白色にし                                                                                                    | hは、メールが送信<br>ってからスキャンを                                                                                                    | できません。<br>してください。                                                                                                    |                                                                                                    |                                                                                                    |                                                                                                    |
|                                                               | バーコード入力                                                                                                    |                                                                                                    |                                                                                                    |                                                                                                    |                                                                                                    |                                                                                                    |
|                                                               | 只今 <mark>2</mark> 人入室                                                                                                    | 中 / 1 人退室;                                                                                                    | <b>斉</b>                                                                                                    |                                                                                                    |                                                                                                    |                                                                                                    |
| <sup>アオヤマテズ・</sup><br>青山 テスト                                  | <mark>16:39</mark> に入室                                                                                                    |                                                                                                    | 🔤 メール再送                                                                                                    | 🗙 取り消し                                                                                                    |                                                                                                    |                                                                                                    |
| <sup>アオキ テスト</sup><br>青木 テスト                                  | 16:08に入室                                                                                                    |                                                                                                    | 🔯 メール再送                                                                                                    | 💦 取り消し                                                                                                    |                                                                                                    |                                                                                                    |
| アイカワテスト<br>相川 テスト                                             | <mark>10:08</mark> に入室 16                                                                                                    | ):39に退室                                                                                                    | 💌 メール再送                                                                                                    | 🔊 取り消し                                                                                                    |                                                                                                    |                                                                                                    |
| <mark>送ボタン</mark><br>生徒の列の <b>「メー</b><br>した入室メールも<br>ます。この場合、 | ・ <b>ル再送」</b> ボタンをクリ、<br>しくは退室メールを再度<br>16:39 以降に送信された                                                                                                    | ックすると、<br>ま送信するこ<br>こ退室メール                                                                                                    | <b>取り消しボタ</b><br>誤ってバーコ・<br>ボタンをクリ<br>信されません                                                                                                    | ン<br>ードをスキャンし<br>ックするとスキャ<br>。すでにメールをテ                                                                                                    | た場合、1 分以内に<br>ン前の状態に戻り、<br>送信した後にクリック                                                                                                    | <b>「取り消し」</b><br>メールは送<br>フをすると、 <sup>14</sup>                                                                                                    |
|                                                               | アオヤマテスト         アオヤマテスト         青山 テスト         アオキ テスト         アオキ テスト         アオキ テスト         アオキ テスト         アオキ テスト         アオカワテスト         福川 テスト         ジェンシ         生徒の列の「メー         この場合、         宇送信されること | 住住スキャン<br>ビセスキャン<br>バーコード入力が赤色の場合<br>カーツルを合わせて、白色にし<br>バーコード入力  <br>パーコード入力  <br>月今2 人入室・<br>アオヤマチン・<br>青山 テスト 16:39に入室<br>アオキテン・<br>青木 テスト 16:08に入室<br>アオキテン・<br>青木 テスト 10:08に入室 16<br>び、クロードスト<br>ビビスクン<br>生徒の列の「メール再送」ボタンをクリン・<br>話した入室メールもしくは退室メールを再見<br>ます。この場合、16:39 以降に送信された | 住徒スキャン専用ページ<br>パーコード入力が赤色の場合は、メールが送信<br>カーツルを合わせて、白色にしてからスキャンを<br>パーコード入力 [<br>パーコード入力 ]<br>月今2 人入室中 / 1 人退室ジ<br>アガヤマテ과<br>青山 テスト 16:39に入室<br>アガキテ과<br>青木 テスト 16:08に入室<br>アグサマテル<br>相川 テスト 10:08に入室 16:39に退室<br>ジェーン・<br>生徒の列の「メール再送」ボタンをクリックすると、<br>した入室メールもしくは退室メールを再度送信するこ<br>ます。この場合、16:39 以降に送信された退室メール<br>- 時送信されることになります。 | 生徒スキャン専用ページ         パーコード入力が赤色の場合は、メールが送信できません。<br>カーツルを合わせて、白色にしてからスキャンをしてください。         パーコード入力         パーコード入力         アム・コード入力         パーコード入力         パーコード入力         アム・コード入力         パーコード入力         パーコード入力         パーコード入力         アム・ロード入力         アム・コード入力         パーコード入力         アム・ロード入力         アム・ロードノー・ロードノー・ロー・ロー・ロー・ロー・ロー・ロー・ロー・ロー・ロー・ロー・ロー・ロー・ロー | 近日での         生徒スキャン専用ページ         パーコード入力が赤色の場合は、メールが送信できません。<br>カーツルを合わせて、自色にしてからスキャンをしてください。         パーコード入力         パーコード入力         パーコード入力         パーコード入力         パーコード入力         パーコード入力         パーコード入力         パーコード入力         パーコード入力         パーコード入力         パーコード入力         パーコード入力         パーコード入力         アパーコード入力         日の30 に入室         アイレ再送         アオヤマチみ         青山 テスト         16.08 に入室         マール再送          アオヤマチみ         青木 テスト         10.08 に入室         10.08 に入室         16:39 に返室         マール再送         マール再送         マール再送         マール再送         マール再送         マール再送         マール再送         マール再送         マール再送         マール再送         マール市         ロー         ロー         マー         マー         マー         ロー         ロー         ロー         マー <t< th=""><th>住住スキャン専用ページ         ビーコード入力が赤色の場合は、メールが送信できません。<br/>カーンルを含わせて、自色にしてからスキャンをしてください。         バーコード入力         バーコード入力         バーコード入力         バーコード入力         パーコード入力         パーコード入力         パーコード入力         パーコード入力         パーコード入力         パーコード入力         パーコード入力         パーコード入力         パーコード入力         パーコード入力         アイリース         「クロード入力         「クロードアスト         16:39に入室         アノール再送         アクリース         アクリース         10:08に入室         ビーレの送していときょく         レーンレきるしくには温室メールを再度送信するこ         さたいたります。この場合、16:39 以降に送信された温室メール         ロシークリーク かくど信した後にくりょっ         したりまった。         ロシーク いたき送信した後にくりょっ         レーン いたぎ信した後にくりょっ         レーン いたぎ信言した後にくりょっ         ロシーク いたきご信した後にくりょっ         ロシーク いたりまっしまっ         ロシーク いたりまっ         ロシーレーン         ロシーク いたきご信した後につりっく         ロシーク         ロシーク         ロシーク         ロシーク         ロシーク         ロシーク         ロシーク         ロシーク</th></t<> | 住住スキャン専用ページ         ビーコード入力が赤色の場合は、メールが送信できません。<br>カーンルを含わせて、自色にしてからスキャンをしてください。         バーコード入力         バーコード入力         バーコード入力         バーコード入力         パーコード入力         パーコード入力         パーコード入力         パーコード入力         パーコード入力         パーコード入力         パーコード入力         パーコード入力         パーコード入力         パーコード入力         アイリース         「クロード入力         「クロードアスト         16:39に入室         アノール再送         アクリース         アクリース         10:08に入室         ビーレの送していときょく         レーンレきるしくには温室メールを再度送信するこ         さたいたります。この場合、16:39 以降に送信された温室メール         ロシークリーク かくど信した後にくりょっ         したりまった。         ロシーク いたき送信した後にくりょっ         レーン いたぎ信した後にくりょっ         レーン いたぎ信言した後にくりょっ         ロシーク いたきご信した後にくりょっ         ロシーク いたりまっしまっ         ロシーク いたりまっ         ロシーレーン         ロシーク いたきご信した後につりっく         ロシーク         ロシーク         ロシーク         ロシーク         ロシーク         ロシーク         ロシーク         ロシーク |

# 7. 入退室履歴

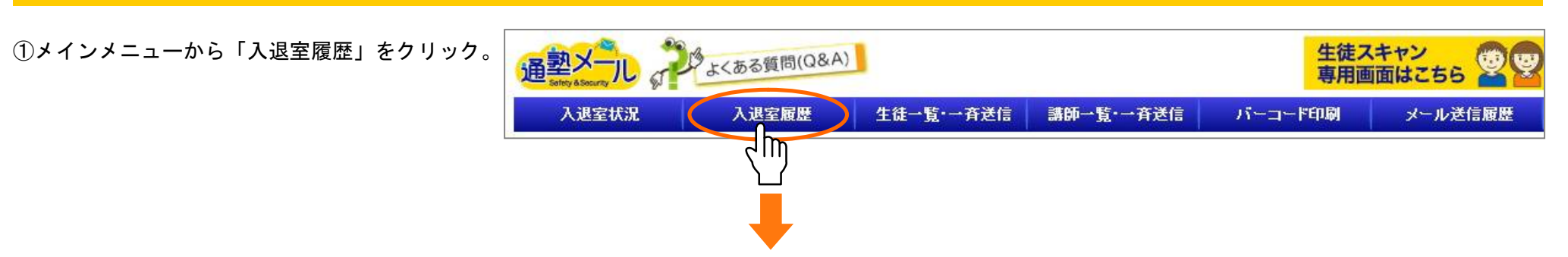

③ 入退室履歴が開きます。履歴には生徒が入室・退室の際にバーコードをスキャンした時刻が表示されます。

「入退室状況」ページで生徒の入退室を取り消した場合は、入退室履歴も削除されます。

| 入退室状況 | 入退室履歴                 | 生徒→覧・→斉送信                               | 講師一覧・一斉送信                            | バーコード印刷 | メール送信履歴 |
|-------|-----------------------|-----------------------------------------|--------------------------------------|---------|---------|
| 退室履歴  | 前日~                   | 2019年8                                  | 月1日(木)                               |         | 1日 1ヶ月  |
|       | · · · · ·             |                                         |                                      | ******  |         |
|       | 生徒名                   | フリガナ                                    | 入室時間                                 | 退室時間    |         |
|       | 生徒名 春山テスト             | フリガナ<br>アオヤマテスト                         | 入室時間<br>16:39                        | 退室時間    |         |
|       | 生徒名<br>春山テスト<br>春木テスト | フリガナ           アオヤマテスト           アオキテスト | 入室時間           16:39           16:08 | 退室時間    |         |

日付単位・月次単位

## ▼1ヶ月表示

画面右上の「1ヶ月」ボタンをクリックすると、下記のような1ヶ月単位の画面に切り替わります。 ※1日のうちに複数回入室(退室)した場合は、最初の入室時間と最後の退室時間を表示しております。

|     |                | 生徒を  | 選択し   | .て表 | 長示を絞       | り込み   |     |      |     |      |      |          |      |      |       |      |     |     |      |     |      |      |       |    |    |    | L  | 1  | 2119 |    | L  |
|-----|----------------|------|-------|-----|------------|-------|-----|------|-----|------|------|----------|------|------|-------|------|-----|-----|------|-----|------|------|-------|----|----|----|----|----|------|----|----|
| ])  | 退室履歴           | 全    | τ     |     | . <b>T</b> | <<    | 2   | 019年 | 8月  | >>   | *    | 1日のうち    | に複数回 | 同入室G | (室)した | 生徒は、 | 最初の | 入室時 | 間と最後 | の退室 | 時間を表 | 示してお | おります。 |    |    |    |    | 1  | 8    | ヶ月 |    |
| ło. | 生徒名            | 日付   | 1     | 2   | 3 4        | 5 6   | 5 7 | 8    | 9   | 10 1 | 1 12 | 13       | 14   | 15   | 16    | 17   | 18  | 19  | 20   | 21  | 22   | 23   | 24    | 25 | 26 | 27 | 28 | 29 | 30   | 31 | 日對 |
|     | 注手テフト          | 入室   | 16:50 |     | 12:55      | 09:21 |     |      |     |      |      |          |      |      |       |      |     |     |      |     |      |      |       |    |    |    |    |    |      |    |    |
|     |                | 退室   | 18:16 |     | 15:30      | 17:52 |     |      |     |      |      |          |      |      |       |      |     |     |      |     |      |      |       |    |    |    |    |    |      |    |    |
|     | 洋原テフト          | 入室   | 16:50 |     |            | 09:30 |     |      |     |      |      |          |      |      |       |      |     |     |      |     |      |      |       |    |    |    |    |    |      |    |    |
|     | 72017771       | 退室   | 18:25 |     |            | 17:59 |     |      |     |      |      |          |      |      |       |      |     |     |      |     |      |      |       |    |    |    |    |    |      |    | Sa |
|     | 首垣テフト          | 入室   | 16:50 |     | 13:31      |       | E   | 日付る  | をクリ | ノックマ | すると  | <b>-</b> |      |      |       |      |     |     |      |     |      |      |       |    |    |    |    |    |      |    | 1  |
|     | , <u>-</u> ,,, | 退室   | 21:00 |     | 18:51      |       | ,   | この   | ヨのフ | 人退室( | の履歴  | をが表      | 示さ   | れま   | す。    |      |     |     |      |     |      |      |       |    |    |    |    |    |      |    |    |
|     | 安倍テスト          | 入室   | 16:51 |     | 13:31      | 09:30 |     |      |     |      |      |          |      |      |       |      |     |     |      |     |      |      |       |    |    |    |    |    |      |    |    |
|     |                | 退室   | 20:00 |     | 18:51      | 17:59 |     |      |     |      |      |          |      |      |       |      |     |     |      |     |      |      |       |    |    |    |    |    |      |    |    |
|     | 伊藤テスト          | 入室   | 16:51 |     |            |       |     |      |     |      | _    |          |      |      |       |      |     |     |      |     |      |      |       |    |    |    |    |    |      |    |    |
|     | 17 118 2 2 11  | 退室   | 20:05 |     |            |       |     |      |     |      |      |          |      |      |       |      |     |     |      |     |      |      |       |    |    |    |    |    |      |    |    |
|     |                | 入室   |       |     | 09:30      | 09:41 |     |      |     |      |      |          |      |      |       |      |     |     |      |     |      |      |       |    |    |    |    |    |      |    |    |
|     | 生              | 徒情報へ | ページ   |     |            |       |     |      |     |      |      | 2        | 省日   | 略    |       |      |     |     |      |     |      |      |       |    |    |    |    |    |      |    |    |
| 70  | 横田テスト          | 退室   |       |     |            |       |     |      |     |      |      |          |      |      |       |      |     |     |      |     |      |      |       |    |    |    |    |    |      |    |    |
| - 3 | CSV出力          |      |       |     | 1          |       | I   |      |     |      |      |          |      |      |       |      |     |     |      |     |      |      |       |    |    |    |    |    |      |    |    |
| j   | CSV出力          |      |       |     |            |       |     |      |     |      |      |          |      |      |       |      |     |     |      |     |      |      |       |    |    |    |    |    |      |    |    |

CSVも絞り込んだデータで作成されます。

日付単位・月次単位

# 8. メール送信履歴

| ・インメ=<br>フ リック。 | ニューから「メ | ール送信履歴」を | 通整X一儿   | よくある質問(G                                              |                                                         | 生徒スキャン専用画面はこちら            |            |       |              |  |
|-----------------|---------|----------|---------|-------------------------------------------------------|---------------------------------------------------------|---------------------------|------------|-------|--------------|--|
|                 |         |          | 入退室状況   | 入退室履歴                                                 | 生徒一覧・一斉送信                                               | 講師一覧·一斉送信                 | バーコード印刷    | メール送  | 信履歴          |  |
| ィール送信           | 言履歴が表示さ | れます。     |         |                                                       |                                                         |                           |            |       | ך<br>ר       |  |
| 生徒メ             | ール送信履歴  |          |         |                                                       |                                                         |                           |            |       |              |  |
| 送信ID            | 生徒名     | 件名       | 登録日日    | 時                                                     | 宛先アドレス                                                  | 種別                        | 送信時間       | j     | 送信           |  |
| 662662          | 穴沢テスト   | ◆退室通知◆   | 2019/08 | 3/01 09:05                                            | info@faboc.co.jp                                        | 退室                        |            |       |              |  |
| 662418          | 郡山テスト   | ◆退室通知◆   | 2018/(  |                                                       |                                                         |                           |            | 17:41 | ~            |  |
| 662403          | 松永テスト   | ◆退室通知◆   | 2018/0  | ▲メールの<br>バーコード                                        | ) 送信が決定されたときの<br>のスキャンや、生徒一覧;                           | <b>の状態</b><br>からメールの送信が決5 | 定された際には    | 17:38 | ~            |  |
| 662367          | 萬田テスト   | ◆退室通知◆   | 2018/0  | 「生徒メー                                                 | ル送信履歴」のリストに                                             | 生徒名、件名、登録日日               | 侍、         | 17:30 | ~            |  |
| 662153          | 瀧浪テスト   | ◆退室通知◆   | 2018/0  | 宛先アトレ                                                 | ス、種別が表示されます。                                            | >                         |            | 16:54 | 4            |  |
| 662149          | 永瀬テスト   | ◆退室通知◆   | 2018/0  | 6/20 16:50                                            | info@faboc.co.jp                                        | 退室                        | 2018/06/20 | 16:52 | -            |  |
| 662122          | 中迫テスト   | ◆退室通知◆   | 2018/0  | 6/20 16:40                                            | info@faboc.co.jp                                        | 退室                        | 2018/06/20 | 16:42 | ~            |  |
| 662121          | 中迫テスト   | ◆退室通知◆   | 2018/0  | 6/20 16:40                                            | info@faboc.co.jp                                        | 退室                        | 2018/06/20 | 16:42 | -            |  |
| 662072          | 八田テスト   | ◆退室通知◆   | 2018/0  | 6/20 16:29                                            | info@faboc.co.jp                                        | 退室                        | 2018/06/20 | 16:31 | ~            |  |
| 662060          | 八田テスト   | ◆退室通知◆   | 2018/0  | 6/20 16:28                                            | info@faboc.co.jp                                        | 退室                        | 2018/06/20 | 16:30 | $\checkmark$ |  |
| 662051          | 三澤テスト   | ◆退室通知◆   | 2018/0  | 6                                                     |                                                         |                           | 2018/06/20 | 16:29 | $\checkmark$ |  |
| <<前             |         | ·        |         | <ul> <li>▲メール</li> <li>1分経過し</li> <li>送信フラ</li> </ul> | <mark>の送信された後の状態</mark><br>レ、メールが送信されると<br>グのアイコンが一覧に追カ | : <u>送信時間</u> 、<br>uされます。 |            |       | 次 >:         |  |

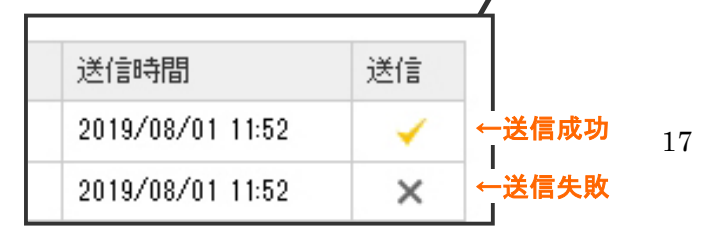

| ③送信 | ID | をク | IJ | ッ | ク | す | ると | その | ) ID | に応 | じた | - メー | ールの | )内 | 容な | どの | り情 | 報が |
|-----|----|----|----|---|---|---|----|----|------|----|----|------|-----|----|----|----|----|----|
|     |    |    |    |   |   |   |    |    |      |    |    |      |     |    |    |    |    |    |

個別で表示されます。

|                | ■ 生徒メール送付        | 言情報 (No:662051)                     |
|----------------|------------------|-------------------------------------|
|                | 生徒名              | 三澤テスト                               |
|                | 登録日時             | 2018/06/20 16:27                    |
|                | 送信アドレス           | info@faboc.co.jp                    |
|                | 送信件名             | ◆退室通知◆                              |
|                |                  | 三澤百花さんが16時27分に退室しました。<br>宜しくお願いします。 |
| 種別<br>退室<br>退室 | メール本文            |                                     |
| 退室             |                  | TEL:                                |
| 退室<br>退室       | 送信元アドレス          | Coloresta Constructive and          |
| 退室             | 送信フラグ            | ✓                                   |
| 退室             | 送信時間             | 2018/06/20 16:29                    |
| 退室             |                  |                                     |
| 退室             | 2018/06/20 16:29 | ✓                                   |
|                |                  | 次 >>                                |

| 生徒メー   | ・ル送信履歴 |        |                  |                  |    |       |              |
|--------|--------|--------|------------------|------------------|----|-------|--------------|
| 送信ID   | 生徒名    | 件名     | 登録日時             | 宛先アドレス           | 種別 |       |              |
| 662662 | 穴沢テスト  | ◆退室通知◆ | 2019/08/01 09:05 | info@faboc.co.jp | 退室 | 2-    | ・ル本文         |
| 662418 | 郡山テスト  | ◆退室通知◆ | 2018/06/20 17:39 | info@faboc.co.jp | 退室 |       |              |
| 662403 | 松永テスト  | ◆退室通知◆ | 2018/06/20 17:36 | info@faboc.co.jp | 退室 |       |              |
| 662367 | 萬田テスト  | ◆退室通知◆ | 2018/06/20 17:28 | info@faboc.co.jp | 退室 |       |              |
| 662153 | 瀧浪テスト  | ◆退室通知◆ | 2018/06/20 16:52 | info@faboc.ce.jp | 退室 | 534.1 |              |
| 662149 | 永瀬テスト  | ◆退室通知◆ | 2018/06/20 16:50 | info@faboc.co.jp | 退室 | 送信    | 言元アドレフ       |
| 662122 | 中迫テスト  | ◆退室通知◆ | 2018/06/20 16:40 | info@faboc.co.jp | 退室 | 送信    | シラグ          |
| 662121 | 中迫テスト  | ◆退室通知◆ | 2018/06/20 16:40 | info@faboc.co.jp | 退室 |       |              |
| 662072 | 八田テスト  | ◆退室通知◆ | 2018/06/20 16:29 | info@faboc.co.jp | 退室 | 送信    | 詞問           |
| 662060 | 八田テスト  | ◆退室通知◆ | 2018/06/20 16:28 | info@faboc.co.jp | 退室 |       |              |
| 662051 | 三澤テスト  | ◆退室通知◆ | 2018/06/20 16:27 | info@faboc.co.jp |    |       | 2018/06/20 1 |
|        |        |        |                  |                  |    |       |              |
| ヽノ     |        |        |                  |                  |    |       |              |

#### 

②生徒一覧・一斉送信画面が表示されます。マスターで登録した生徒の情報が一覧になって表示され、メールを送信することができます。
 ※マスターで生徒一覧から生徒を削除、または有効のチェックを外すと、一覧にその生徒は表示されなくなります。

| ▲生徒ー | ·覧·一斉送信       |               |    | _                |     |     |       |
|------|---------------|---------------|----|------------------|-----|-----|-------|
| 生徒名〔 | 学年            | 全て <b>て</b> 🚺 | 索  | 生徒検索             |     |     |       |
| メールー | ◆ メール-<br>斉送信 | 一斉送信          |    | -                |     |     |       |
| 生徒ID | 生徒名           | フリガナ          | 学年 | E-mail           | TEL | FAX |       |
| 1    | 山田テスト         | ヤマダテスト        |    | info@faboc.co.jp |     |     | メール送信 |
| 2    | 田中テスト         | タナカテスト        |    | info@faboc.co.jp |     |     | メール送信 |
| 3    | 大田テスト         | オオタテスト        |    | info@faboc.co.jp |     |     | メール送信 |
| 4    | 伊藤テスト         | イトウテスト        |    | info@faboc.co.jp |     |     | メール送信 |

個別にメール送信

### 個別にメールを送信したいとき

メールを送信したい生徒の列の
 「メール送信」ボタンをクリックします。

| 講師  | 一覧·一斉送信   |                    |                  |              |               |      |
|-----|-----------|--------------------|------------------|--------------|---------------|------|
| 師名  | 電話番       | 号                  | 夜 索              |              |               |      |
| メール | 一斉送信      |                    |                  |              |               |      |
| ID  | 講師名       | フリガナ               | E-mail           | TEL          | 携帯            |      |
|     | 言#10万长行,乙 | コウシキョウコ            | info@faboc.co.jp | 03-0000-0000 | 090-0000-0000 | メール送 |
| 1   | 5年6月4天了   | 1220.22 20 2020.02 |                  |              |               |      |

②クリックするとメール作成画面へ移動します。

マスターで登録したテンプレートを読み込みたい場合はプルダウンから

テンプレートを選択すると自動的に件名・メール本文を読み込みます。

また、マスターで署名を登録すると自動的に署名がメール本文の中に記載されます。

③メールを作成したら、送信ボタンをクリックしてください。1分後に指定した生徒にメールが送信されます。

|        |                                                          | 臨時休校のお知らせ                        |  |
|--------|----------------------------------------------------------|----------------------------------|--|
| 宛先     | info@faboc.co.jp                                         | 臨時休校のお知らせ                        |  |
| 5656   | 阿部テスト                                                    | 書類提出期限のご連絡                       |  |
| テンプレート | 臨時休校のお知らせ ▼                                              |                                  |  |
| 件名     | 臨時休校のお知らせ                                                |                                  |  |
| メール本文  | ておりますが、非常に強い()(<br>おります。<br>明日、〇月〇日(〇)は通学(<br>時休校となりました。 | ○○が関東近辺に接近して<br>こおける安全確保のため臨<br> |  |
|        | <br>学校                                                   |                                  |  |
| 署名     | TEL:                                                     |                                  |  |

#### 複数の生徒にメールを一斉に送信したいとき

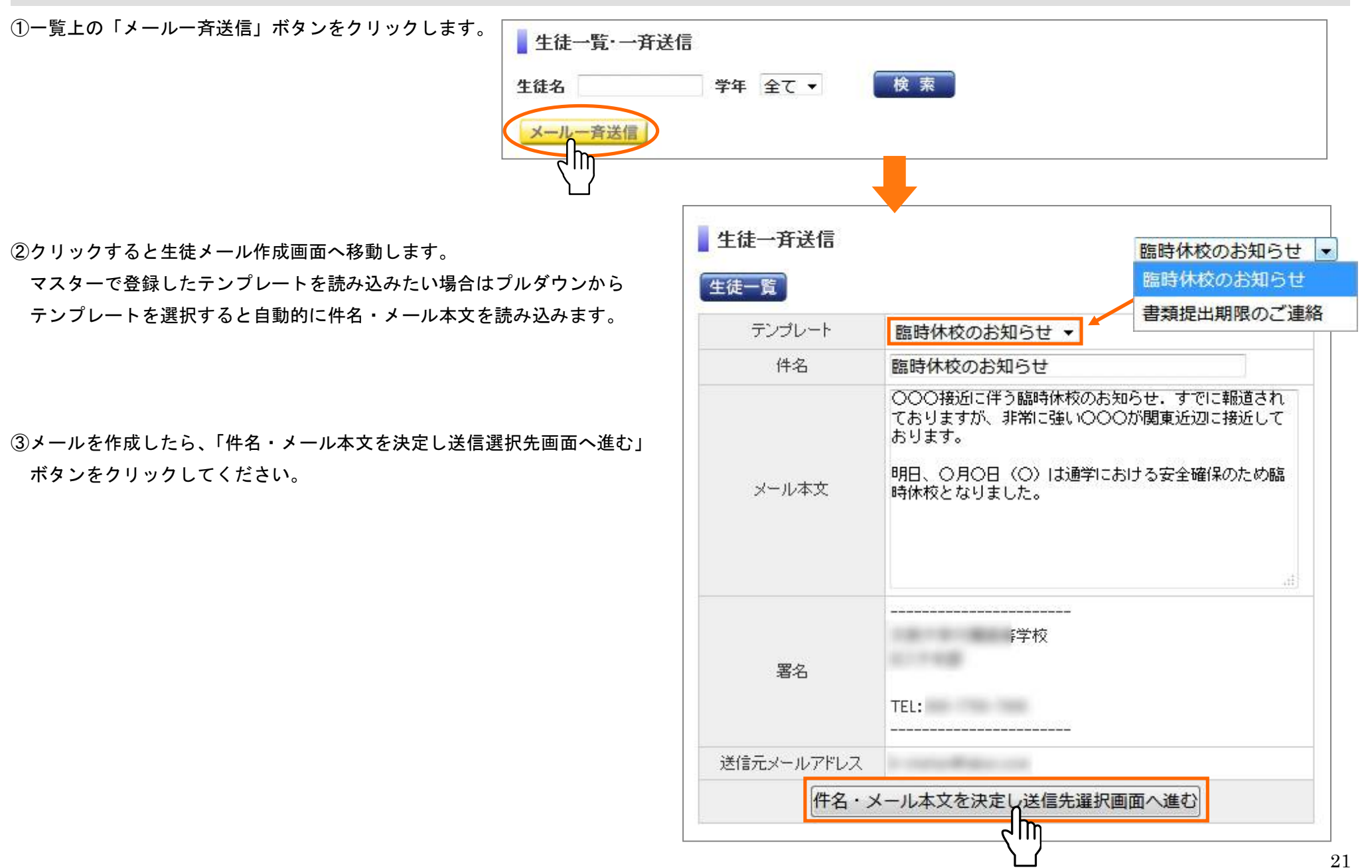

③メールを送信したい生徒の列のチェックボックスにチェックを入れると、その生徒にメールを送信することができます。 全生徒にチェックを入れたい場合は「全選択」ボタンを、チェックを全て外したい場合は「全解除」ボタンをクリックしてください。

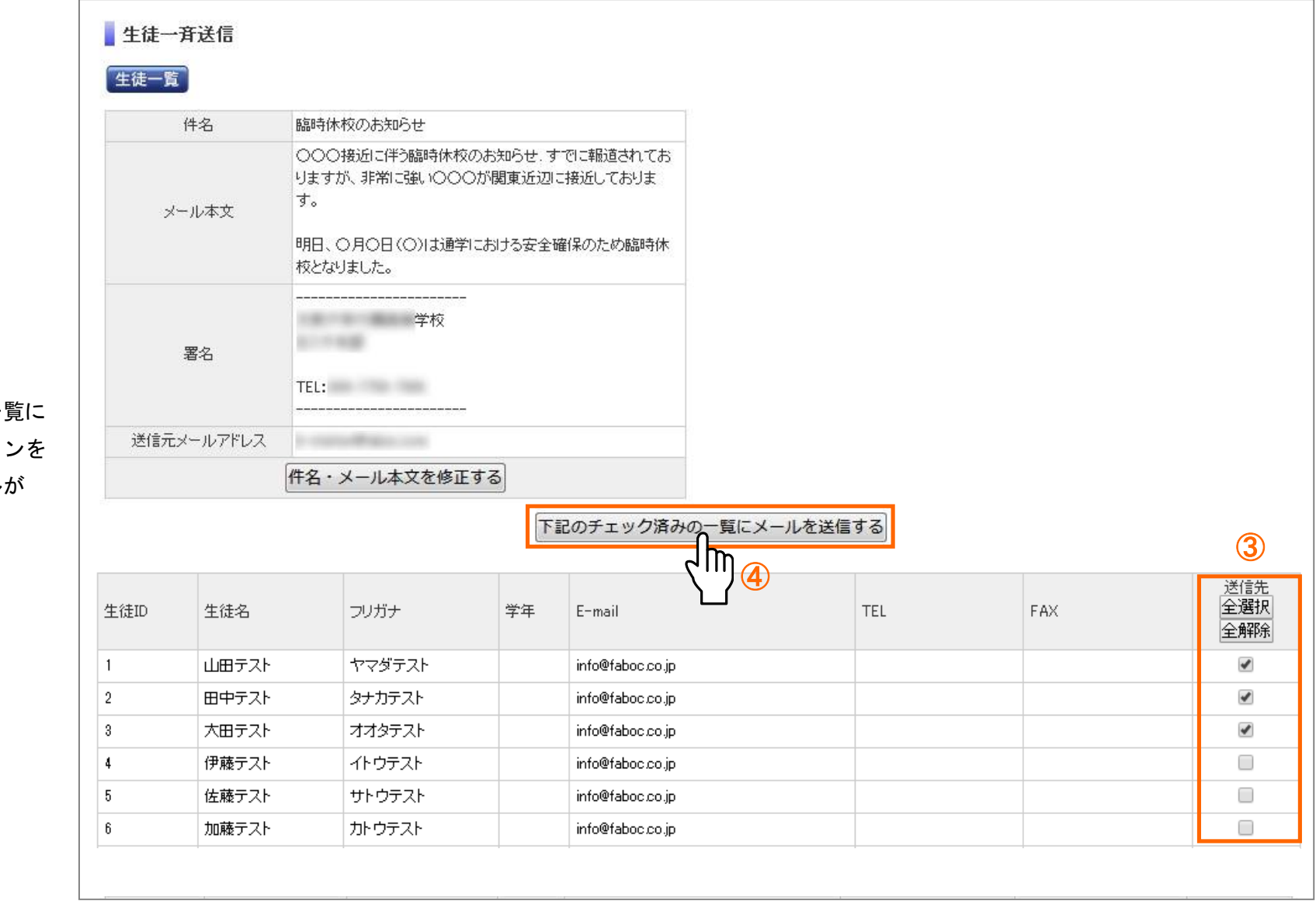

## ④生徒を選択したら、

「下記のチェック済みの一覧に メールを送信する」ボタンを クリックすると、メールが 送信されます。

# 10. 講師一覧・一斉送信

 インメニューから「講師一覧・一斉送信」を クリック。

| 2   |
|-----|
| 信履歴 |
|     |

## ②講師一覧・一斉送信画面が表示されます。

| 講師名 | 電話   | 番号       | 検索               |              |               |       |
|-----|------|----------|------------------|--------------|---------------|-------|
| メール | 一斉送信 | 711-17-1 | E-mail           | TCI          | 推世            |       |
| 1   | 講師教子 |          | info@faboc.co.jp | 03-0000-0000 | 090-0000-0000 | メール送信 |
|     |      |          | 129<br>          |              |               |       |

機能、メールの送信方法は「9.生徒一覧・一斉送信」を参照

マスターで登録した講師の情報が一覧で表示され、メールを送信することができます。